# 資金管理

## 資金管理

資金管理ではご利用口座の残高照会や入出金明細照会、請求書業務、各種お知らせのご確認などがご利用 いただけます。

▶▶ パソコン ◀◀

1. 「資金管理」メニューをクリックしてください。

| /広島銀行 (ひろさん                                                                               | )ビジネスポータル                                                                                                    |                                                                                 | 1928. EB388 @ ~67                                                                                | 资全管理 |
|-------------------------------------------------------------------------------------------|----------------------------------------------------------------------------------------------------|---------------------------------------------------------------------------------|--------------------------------------------------------------------------------------------------|------|
|                                                                                           | 資金管理ダッシュボード                                                                                                    | □# <b>-</b> ₩ →                                                                 |                                                                                                  | 貝亚日庄 |
| <ul> <li>№ язен</li> <li>№ явт-сх-л<br/>тиз</li> <li>№ изян</li> <li>0 чургурд</li> </ul> | ¥2,500,000                                                                                                    | X9七-9・AR6日<br>・ 20010日は 単雄観想からのメッセージタイトル<br>・ 2001日は 単雄観想からのお知らけタイトム<br>しょこれら 1 | САВИТО-О-СТЕВ<br>(Ф.55.) У (Э.2.К9.К.Б<br>(С. С. В.)<br>С. С. С. С. С. С. С. С. С. С. С. С. С. С |      |
| C/838027-                                                                                 | 600016 #80080 1 0                                                                                                    | (8.43 ○089<br>○338<br>₩### 22222<br>> ¥500,000 >                                | RLUCEREFS                                                                                        |      |
| © 100 100000<br>© 100 100000<br>© 100 100000                                              | RECEIVE AND A CONTRACT OF A CONTRACT OF A CO | BAR 1048                                                                        | -4809 ( 2892 )                                                                                   |      |
| B 07701                                                                                   |                                                                                                    |                                                                                 |                                                                                                  |      |

2. ご利用いただけるサービスと各種ご照会情報が表示されます。

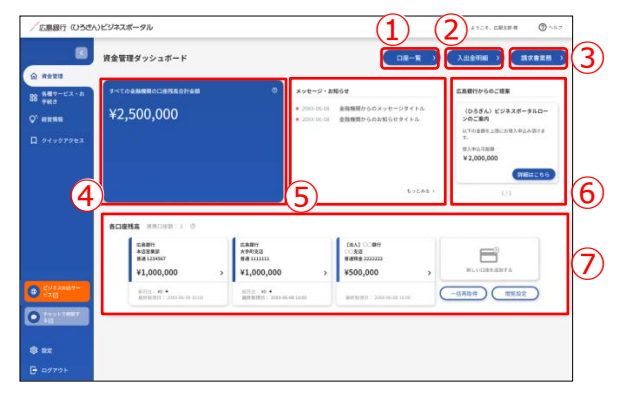

### ①口座一覧

口座一覧では連携済口座の情報をご確認いただけます。また、残高情報、入出金明細情報を グラフでもご確認いただけます。(P42 参照)

#### ②入出金明細

入出金明細では連携済口座の入出金明細情報をご確認いただけます。(P45 参照)

### ③請求書業務

請求書業務ではインボイス制度に伴う適格請求書をご作成いただけます。(P48 参照)

### ④すべての金融機関の口座残高合計金額

すべての金融機関の口座残高合計金額では、すべての金融機関の現在の口座残高合計金額をご確認いただけます。

#### ⑤あなたへのメッセージ

あなたへのメッセージでは当行からお客さまへ向けた情報や各種ご案内をご確認いただけます。 (P60 参照)

### ⑥あなたへのおすすめ

あなたへのおすすめでは当行からお客さまへ向けたおすすめ情報をご確認いただけます。

### ⑦各口座残高

各口座残高では連携済口座情報の確認や一括再取得、閲覧設定、口座連携解除などを 行うことができます。(P30 参照)

## ▶▶ スマートフォン ◀◀

1. ヘッダーにある三本線のアイコン「≡」をタップすると、メニューが開きます。「資金管理」メニューをタップしてくださ

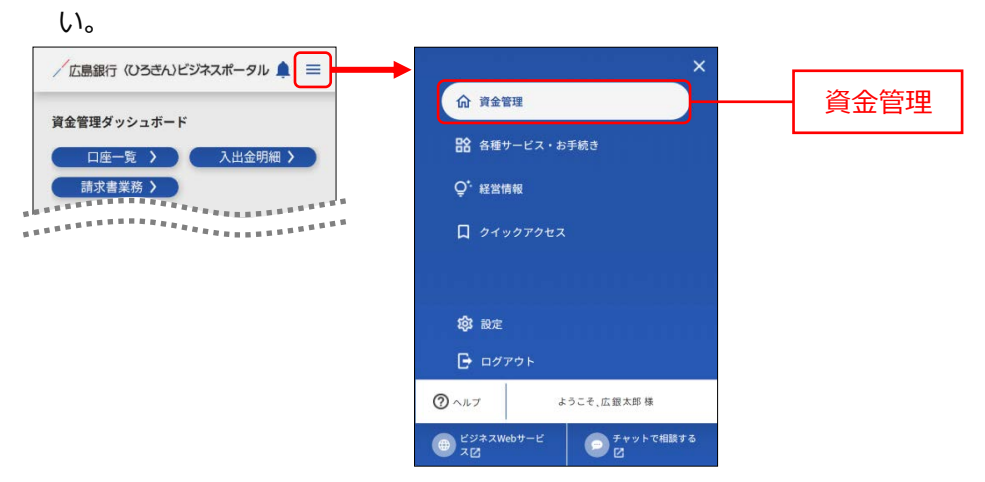

2. ご利用いただけるサービスと各種ご照会情報が表示されます。

|            | ∕広島銀行(ひろきん)ビジネスポータル                                                                                                    |                                                                                  |
|------------|----------------------------------------------------------------------------------------------------|----------------------------------------------------------------------------------|
| $\bigcirc$ | 資金管理ダッシュボード                                                                                                    | () () () () () () () () () () () () () (                                         |
| 4          |                                                                                                    | 各口座残高 連携口座数:1 ◎                                                                  |
| 5          | すべての金融機関の口座残高合計金額 ◎<br>¥2,000,000                                                                                            | 広島銀行<br>本改変異節<br>潜通 1234567<br>¥1,000,000 ><br>利日地: № +<br>最終取得日: 200×06-0810:00 |
| 6          | 広島銀行からのご提案<br>(ひろぎん)ビジネスボータルロー<br>ンのご案内<br>以下の全額を上限にお借入申込み頂けま<br>す。<br>個入申込可能簡<br>¥20,000,000<br>詳細はこちら<br>く prev 1/2 next > | <pre> 1/2 nex &gt;</pre>                                                         |
| اء<br>دە   | ***************************************                                                                                      | а —<br>4 й                                                                       |

#### ①あなたへのメッセージ

ヘッダーの「–」アイコンをタップすると、あなたへのメッセージを表示します。 当行からお客さまへ向けた情報や各種ご案内をご確認いただけます。(P60 参照)

### ②口座一覧

口座一覧では連携済口座の情報をご確認いただけます。また、残高情報、入出金明細情報を グラフでもご確認いただけます。(P42 参照)

### ③入出金明細

入出金明細では連携済口座の入出金明細情報をご確認いただけます。(P45参照)

#### ④請求書業務

請求書業務ではインボイス制度に伴う適格請求書をご作成いただけます。(P48 参照)

#### ⑤すべての金融機関の口座残高合計金額

すべての金融機関の口座残高合計金額では、すべての金融機関の現在の口座残高合計金額をご確認いただけます。

#### ⑥あなたへのおすすめ

あなたへのおすすめでは当行からお客さまへ向けたおすすめ情報をご確認いただけます。

### ⑦各口座残高

各口座残高では連携済口座情報の確認や一括再取得、閲覧設定、口座連携解除などを 行うことができます。(P30 参照)

## 口座一覧

口座一覧では〈ひろぎん〉ビジネスポータル上で登録いただいた口座の情報が表示されます。また、表示可能な口座の残高情報、入出金明細情報を基にグラフを表示します。

1. 「資金管理」メニューをクリックし、「口座一覧」ボタンをクリックしてしてください。

## ▶▶ パソコン ◀◀

| / 広原銀行 (ひろざん                                               | ンビジネスボータル                                                                                                    |                                                                                                    | 4528. EBRE 8 3457                                                                                                    | <br>資金管理 |
|------------------------------------------------------------|----------------------------------------------------------------------------------------------------|----------------------------------------------------------------------------------------------------|----------------------------------------------------------------------------------------------------|----------|
| ☆ 第金世道<br>第 希望マービス・2<br>○ 40世第18<br>○ 40世第18<br>□ 9イックアクセス | натеруулан К<br>маанаалаанаа о<br>¥2,500,000                                                                                                    | CULL 1     CULL 1     CULL | Даржана         Даржана         )           ERRITY-0-0-CHE         (0.05%) (2/3/3/F-9/LD-)-0-CHE         )           Unvalue         (0.05%) (2/3/3/F-9/LD-)-0-CHE         )           Unvalue         (0.05%) (2/3/3/F-9/LD-)-0-CHE         )           Unvalue         (0.05%) (2/3/3/F-9/LD-)-0-CHE         )           Unvalue         (0.05%) (2/3/3/F-9/LD-)-0-CHE         )           Unvalue         (0.05%) (2/3/3/F-9/LD-)-0-CHE         ) | 口座一覧     |
|                                                            | BORNA HADRA:1 0                                                                                                    | 602861                                                                                                    | 1/1                                                                                                    |          |
| CU43M07-                                                   | に品類行<br>本意葉原語 (本語行<br>本等定義)<br>田市 134587 分析定義<br>田市 134587 分析定義<br>田市 134587 分析正義<br>田市 134587 分析正義<br>日本 134587 分析正義<br>日本 134587 分析正義<br>日本 134587 分析正義 | (BAJ) : ##<br>○38<br>#### 222222<br>0 → ¥500,000 →                                                                                                    | BL-CORRENTS                                                                                                    |          |
|                                                            | APRILITY MORE A RUN                                                                                                    | NEW OF LOAD                                                                                                    |                                                                                                    |          |
| B 97721                                                    |                                                                                                    |                                                                                                    |                                                                                                    |          |

### ▶▶ スマートフォン ◀◀

ヘッダーにある三本線のアイコン「≡」をタップすると、メニューが開きます。「資金管理」メニューをタップしてください。

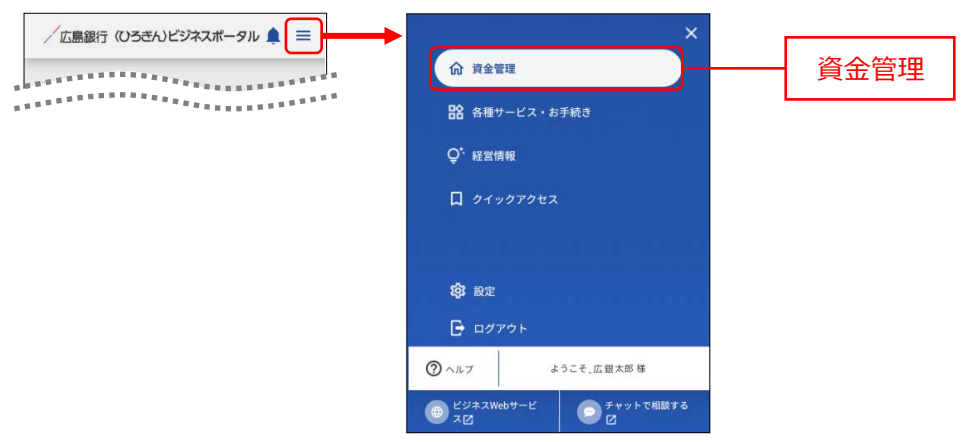

資金管理ダッシュボード画面が表示されますので、「口座一覧」ボタンをタップしてしてください。

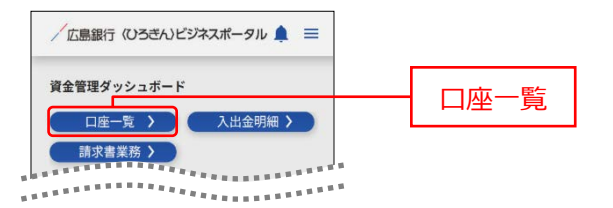

 口座一覧画面に表示する残高種類、口座、グラフを選択し、「設定する」ボタンをクリックします。 なお、自行または他行のどちらかが未選択の状態にて「設定する」ボタンをクリックした場合、未選択だった口 座は資金管理ダッシュボード画面では全て(最大9口座)表示されます。

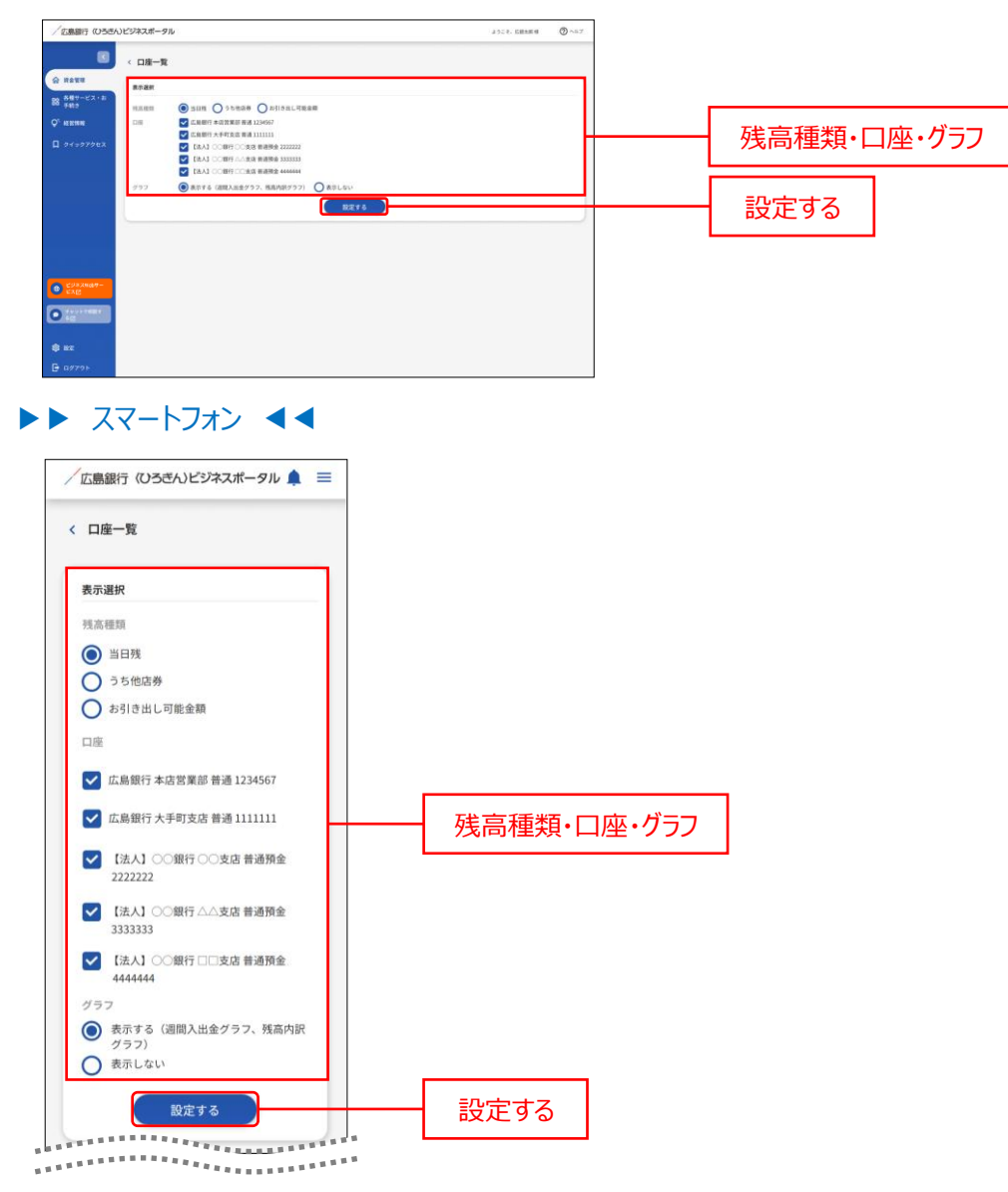

- 3. 口座一覧画面に選択した口座の「全口座の残高合計金額」、「入出金額の推移グラフ」、「残高内訳グラフ」 が表示され、各口座残高エリアにも選択した口座の情報が表示されます。
- ▶▶ パソコン ◀◀

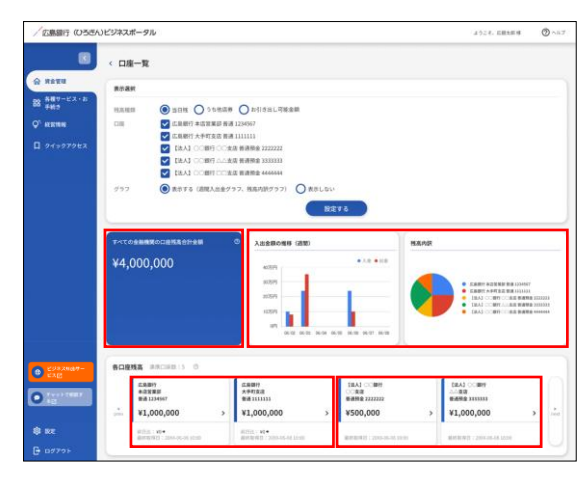

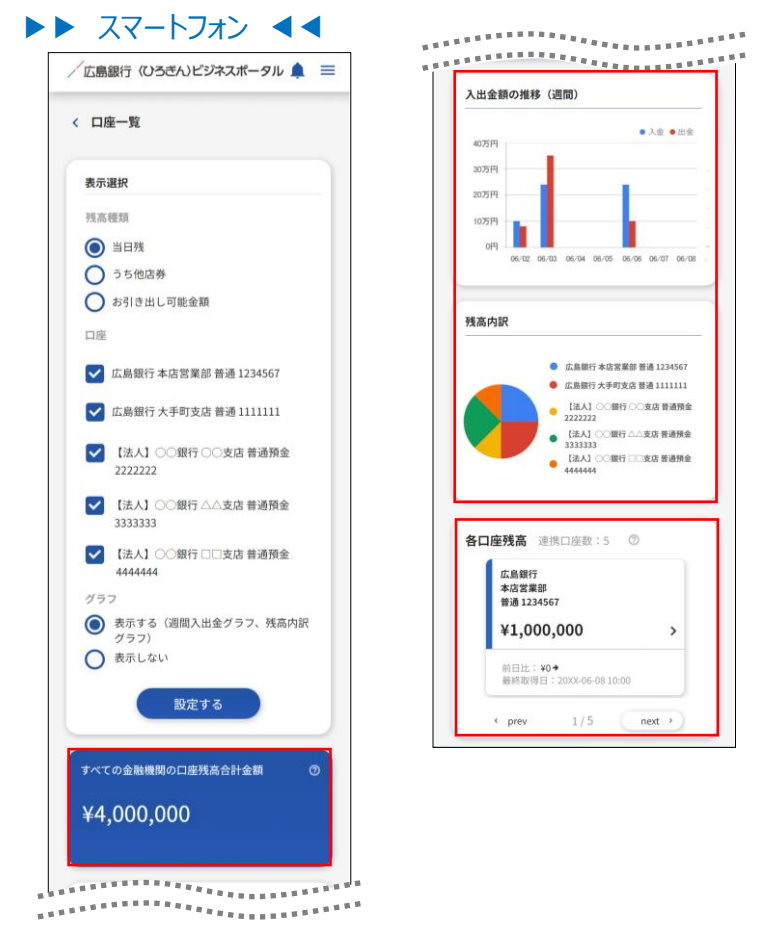

各口座残高エリアの対象口座情報のボタンをクリックすると、当該口座の入出金明細を確認することができます。(P45参照)

## 入出金明細

入出金明細ではユーザが確認可能な口座の入出金明細情報を検索、表示させます。

ご確認ください

入出金明細照会利用権限がない場合は「入出金明細」ボタンは表示されません。

1. 「資金管理」メニューをクリックし、「入出金明細」ボタンをクリックしてください。

▶▶ パソコン ◀◀

| EMBIT (USDA                                                                                | )ビジネスポータル<br>資金管理ダッシュボード                                                                                                    |                                                                                                    | 2524、GRAME ③ へ57<br>入出会判回 〕 【読衣書業長 〕 〕                                                                                                 | <br>資金管理 |
|--------------------------------------------------------------------------------------------|----------------------------------------------------------------------------------------------------|----------------------------------------------------------------------------------------------------|----------------------------------------------------------------------------------------------------|----------|
| <ul> <li>☆ 月会世1</li> <li>第 希腊ワービス・お<br/>テ州ス</li> <li>♥ 純末期第</li> <li>□ ウイックアウセス</li> </ul> | Г+ссанияссаяхартан ©<br>¥2,500,000                                                                                                    | メッセージ・ANGらせ<br>・ 2000 日本 ANAMAR A ANAMAR A ANA                                                                                                    | СВЯТИ-9-6-СЯК<br>(0-54,6) (292,87,87-9-9.6.0-<br>)-0-СЯЛ<br>10-9-088 (202,87,87-9-9.6.0-<br>10-9-0.00)<br>(2012,2.5.5)<br>(2012,2.5.5) | 入出金明細    |
|                                                                                            | 6слема: инстип. н. о         сами<br>сами<br>излин?<br>излин?<br>и<br>излин?<br>и<br>и<br>и<br>и<br>и<br>и<br>и<br>и<br>и<br>и<br>и<br>и<br>и<br>и<br>и<br>и<br>и<br>и | LIEA3 ()000<br>(IEA3 ()000<br>()000<br>()000 |                                                                                                    |          |
| CURAN67-<br>ERB                                                                            | 10日日: 40 ・     10日日: 10 ・     10日日: 10 ・     10日日: 10 ・     10日日: 10 ・     10日日: 10日: 10日: 10日: 10日: 10日: 10日:                                                                                                    | 6-06 Local                                                                                                    | -11809 (1892                                                                                                    |          |
| O fers k trent t                                                                           |                                                                                                    |                                                                                                    |                                                                                                    |          |
| 8 mz                                                                                       |                                                                                                    |                                                                                                    |                                                                                                    |          |
| - a770F                                                                                    |                                                                                                    |                                                                                                    |                                                                                                    |          |

## ▶▶ スマートフォン ◀◀

ヘッダーにある三本線のアイコン「≡」をタップすると、メニューが開きます。「資金管理」メニューをタップしてください。

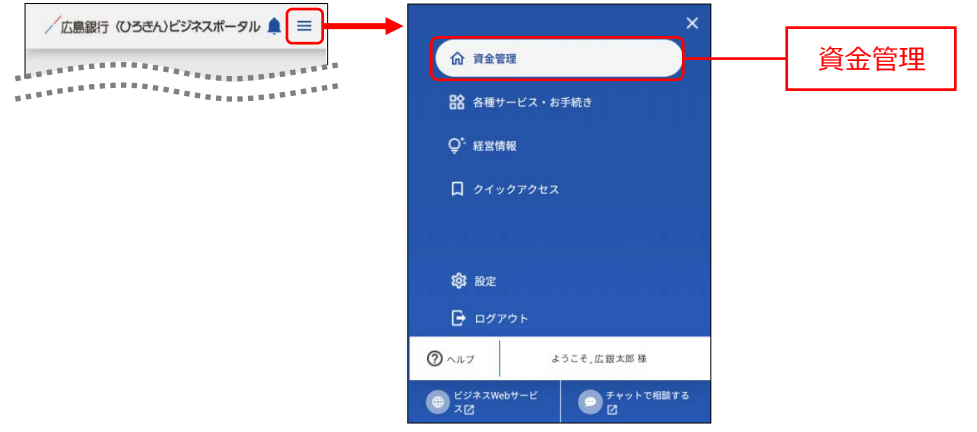

資金管理ダッシュボード画面が表示されますので、「入出金明細」ボタンをタップしてしてください。

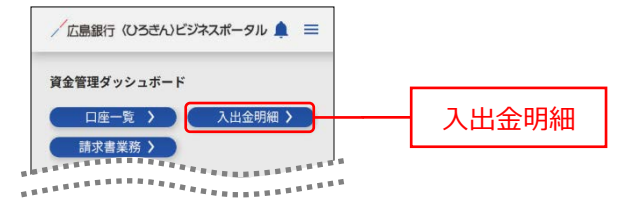

2. 検索する口座と期間を選択します。期間指定は、期間(当月など)と日付指定(from-to)で選択できます。他行の口座情報の期間指定は日付指定(from-to)のみ選択できます。

▶▶ パソコン ◀◀

|                                      | 入出金明 | 8          |             |                    |     |  |           |
|--------------------------------------|------|------------|-------------|--------------------|-----|--|-----------|
| -                                    | 使家条件 |            |             |                    |     |  | + 本志々 //+ |
| 887-EX-8                             |      | 二品原行 本记时来年 | 818 1234567 |                    | . 4 |  | 快糸余什      |
| -                                    | 100  |            | Record      |                    | *   |  |           |
| 94=97922                             |      |            |             |                    |     |  |           |
|                                      |      | 1.7        |             | OMERGINE / TRUE F. |     |  | 1         |
| _                                    |      |            |             |                    |     |  |           |
|                                      |      |            |             | RETO               |     |  | 検索する      |
|                                      |      |            |             | RR75               |     |  | 検索する      |
|                                      |      |            |             | RETS               |     |  | 検索する      |
|                                      |      |            |             | ##76               |     |  | 検索する      |
|                                      |      |            |             | HR76               |     |  | 検索する      |
|                                      |      |            |             | 18875              |     |  | 検索する      |
|                                      |      |            |             | RETO               |     |  | 検索する      |
|                                      |      |            |             | 税業する               |     |  | 検索する      |
|                                      |      |            |             | HRT6               |     |  | 検索する      |
| 6/93,2007-<br>528                    |      |            |             | HETS               |     |  | 検索する      |
| C/#23407-<br>EXE                     |      |            |             | HRTS               |     |  | 検索する      |
| <u>دیمیر</u><br>دری<br>دری           |      |            |             |                    |     |  | 検索する      |
| 275.3447-<br>648<br>492              |      |            |             | ###T6              |     |  | <br>検索する  |
| 275.3647-<br>262<br>7492<br>82<br>82 |      |            |             | #875               |     |  | 検索する      |

| 検索条件                        |           |     |      |
|-----------------------------|-----------|-----|------|
| 口座                          |           | _   |      |
| 広島銀行 本店営業部 普                | 通 1234567 | *   |      |
| 期間<br>() 期間で指定              |           |     | 検索条件 |
| 最近1週間                       |           | · • |      |
| <ul> <li>日付範囲で指定</li> </ul> |           |     |      |
|                             |           |     |      |

- 3. 入出金明細が表示されます。
  - ●明細右端の「▼」アイコンをクリックすると、明細の詳細情報が表示されます。
  - ●「csv ダウンロード」ボタンをクリックすると、表示している入出金明細情報を csv 形式でダウンロードできま す。(「csv ダウンロード」ボタンは〈ひろぎん〉ビジネス Web サービスご契約の場合のみ表示されます。)

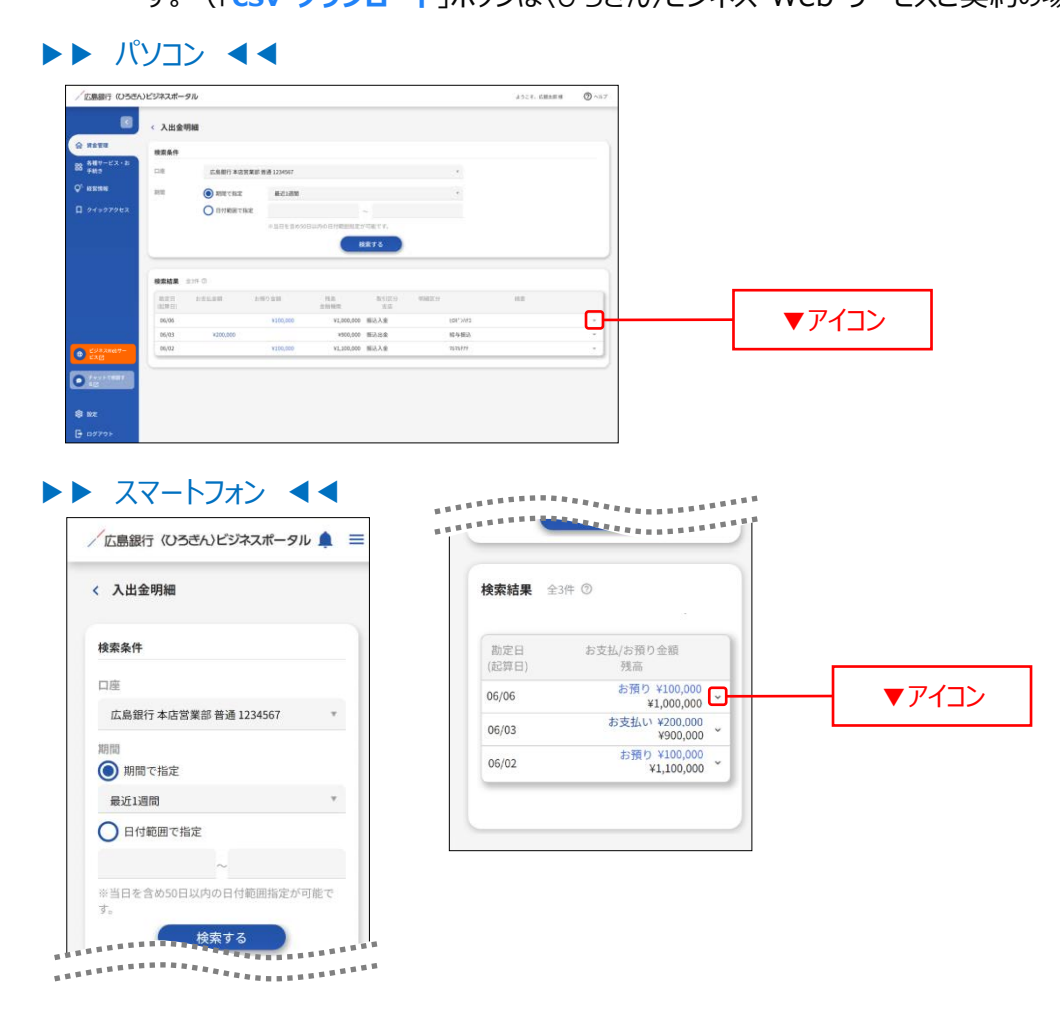

## 請求書業務

請求書業務では、インボイス制度に伴う適格請求書をご作成いただけます。

1. 「資金管理」メニューをクリックし、「請求書業務」ボタンをクリックしてください。

## ▶▶ パソコン ◀◀

| / 広原銀行 (ひろさん)                                | ビジネスボータル                                                   |                                                                                                    | x 52.4. DRX88 () 157                                                                   |       |
|----------------------------------------------|------------------------------------------------------------|----------------------------------------------------------------------------------------------------|----------------------------------------------------------------------------------------|-------|
| A 2011                                       | 資金管理ダッシュボード                                                |                                                                                                    | 入出金明細う 二部次書業務 う                                                                        |       |
| 88 新羅マービス・20<br>デ443<br>♥ 秋田明知<br>□ 9イックアクセス | ¥2,500,000                                                 | <ul> <li>メッセージ・ARG6日</li> <li>2000.05.01 金融機関からのメッセージタイトム</li> <li>2000.05.01 金融機関からのARG6日タイトム</li> </ul> | E.BETTからのご留果<br>(0554.)とジネスポータルロー<br>ンのご思約<br>いての意味し加たたからみのよかがす<br>で、のよれにご用<br>の、のない思想 | 請求書業務 |
|                                              |                                                            | 6×286 -                                                                                                   | ¥3,006,000<br>(NEI3C 5.5)<br>3/3                                                       |       |
|                                              | BORNA HACKBII O                                            | 1 million                                                                                                 |                                                                                        |       |
|                                              | налин<br>налин<br>¥1,000,000 > ¥1,000                      | iii 00380<br>₩#### 2222223<br>,000 > ¥500,000 >                                                           | NUVERNER A                                                                             |       |
| CSPARENT-<br>CAR                             | 新日田: 10 ・<br>和外型(11): 2004 On-DA 2010 和田市(11):<br>和田市(11): | *                                                                                                    | -11AD3                                                                                 |       |
| 0                                            |                                                            |                                                                                                    |                                                                                        |       |
| \$ nz                                        |                                                            |                                                                                                    |                                                                                        |       |
| D 07791                                      |                                                            |                                                                                                    |                                                                                        |       |

### ▶▶ スマートフォン ◀◀

ヘッダーにある三本線のアイコン「≡」をタップすると、メニューが開きます。「資金管理」メニューをタップしてくださ

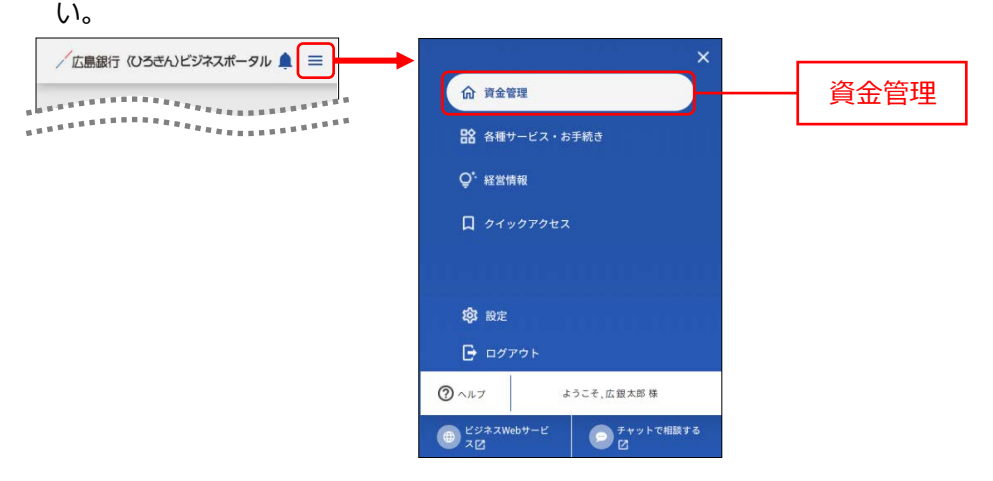

資金管理ダッシュボード画面が表示されますので、「請求書業務」ボタンをタップしてしてください。

| /広島銀行 《ひろきん)ビジネスポータル 🌲 ☰ |       |
|--------------------------|-------|
| 資金管理ダッシュボード              |       |
| 口座一覧 > 入出金明細 >           |       |
| 請求書業務 >                  | 請求書業務 |
| *************            | 明水目未初 |
| ****************         |       |

- ➡ 請求書を作成する場合は、2.1 をご参照ください
- → 請求書を編集する場合は、2.2 をご参照ください
- → 請求書を複製する場合は、2.3 をご参照ください
- → 請求書を削除する場合は、2.4 をご参照ください

2. 請求書の作成・編集・複製・削除を行うことができます。

- **2.1.** 請求書を作成する場合
- 2.1.1. 請求書を作成する場合は「請求書作成」ボタン、または「請求書を作成する」ボタンをクリックしてください。
- ▶▶ パソコン ◀◀

| 画銀行(U5さん)ビジネスボータル                                                                                                    | ANCE, CHEANN 🕥 | ~67      |          |
|----------------------------------------------------------------------------------------------------|----------------|----------|----------|
| < 請求書業務                                                                                                    | ( 清泉県行成        | <b>)</b> | 請求書作成    |
| 1212年<br>第末一覧 200 〇<br>1217-12:43                                                                                      |                | 1        |          |
| NEO<br>122012 122012 122012 122012 122012 122012 122012 122012 122012 122012 122012 122012 122012 122012 122012 122012 |                |          |          |
| Pro979ex                                                                                                    |                | _        |          |
|                                                                                                    |                |          | 請求書を作成する |
|                                                                                                    |                |          |          |
|                                                                                                    |                |          |          |
|                                                                                                    |                |          |          |
| 594.7.mb7-                                                                                                    |                |          |          |
| <u>2×2</u>                                                                                                    |                |          |          |
|                                                                                                    |                |          |          |
|                                                                                                    |                |          |          |

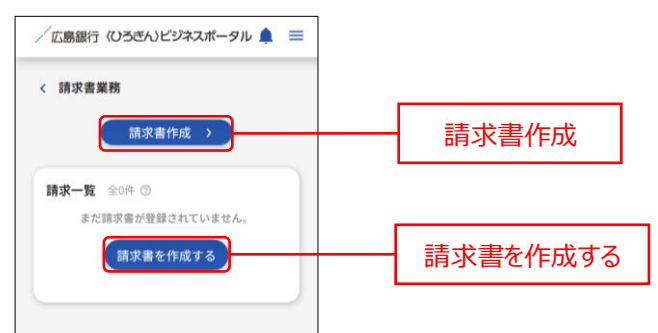

## 2.1.2. 送付先情報、依頼主情報、取引情報を入力し、新規作成または複製の場合は「この内容で作成す る」ボタンをクリックしてください。

※PDF プレビュー画面が表示されます。

※セッションタイマは 30 分になっています。取引情報の入力に時間がかかる場合はご注意ください。 なお、「追加」ボタンをクリックすることで 30 分延長することができます。

## ▶▶ パソコン ◀◀

PDF プレビュー 請求書サンプル

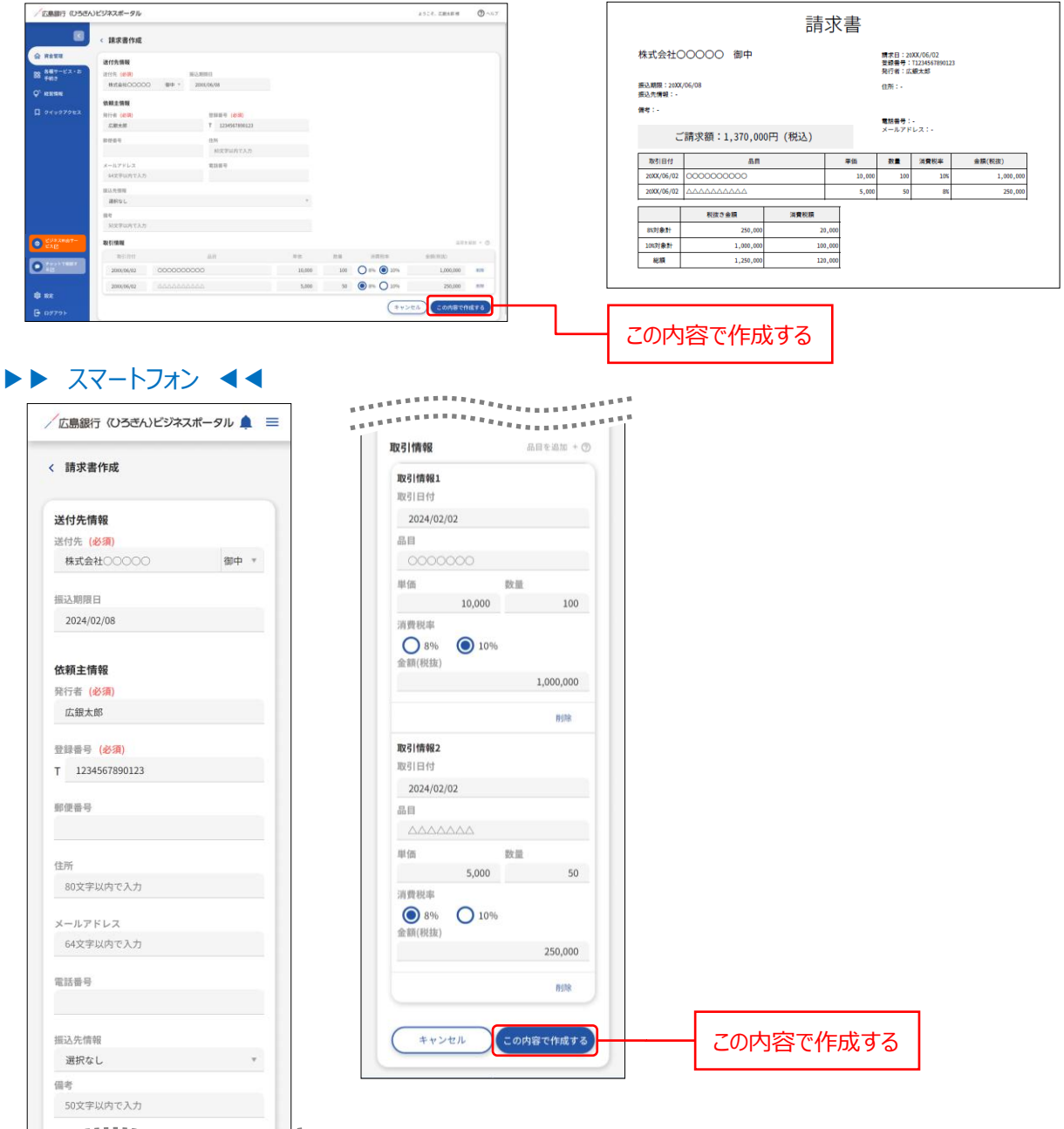

## ▶▶ 入力の際の注意点 ◀◀

|            | 入力項目    | 入力内容                                                     |
|------------|---------|----------------------------------------------------------|
|            | 送付先     | 30 文字以内で入力してください。                                        |
| 情付報        | 敬称      | 御中 または 様を選択してください。                                       |
| "无         | 振込期限日   | YYYY/MM/DD 形式で入力してください。                                  |
|            | 発行者     | 30 文字以内で入力してください。                                        |
|            | 登録番号    | 半角数字 13 桁以内で入力してください。                                    |
|            | 郵便番号    | XXX-XXXX 形式で入力してください。                                    |
| 依          | 住所      | 80 文字以内で入力してください。                                        |
| ■ 頼<br>■ 主 | メールアドレス | 半角英数字記号 4 文字以上 64 文字以内で入力してください。                         |
| 情報         | 電話番号    | "-"(ハイフン)有で入力してください                                      |
| TK         | 振込先情報   | リストから選択してください。<br>※口座未連携の場合は口座連携することにより振込先情報が表示されま<br>す。 |
|            | 備考      | 50 文字以内で入力してください。                                        |
|            | 取引日     | YYYY/MM/DD 形式で入力してください。                                  |
| -          | 品目      | 40 文字以内で入力してください。                                        |
| 取引         | 単価      | 半角数字9桁以内で入力してください。                                       |
| 情報         | 数量      | 半角数字 5 桁以内で入力してください。                                     |
| TIA        | 消費税率    | 税率を選択してください。                                             |
|            | 金額(税抜)  | 単価×数量の自動計算した金額が表示されます。                                   |

※「削除」ボタンをクリックすると当該取引情報を削除することができます。

※請求先編集画面では、「削除する」ボタンをクリックすると当該請求書情報を削除することができます。

- 2.1.3. 作成した請求書が表示されます。過去3か月の作成済請求書を表示します。 作成済請求書を閲覧・保存する場合は「PDF」をクリックしてしてください。PDF がダウンロードされます。
- ▶▶ パソコン ◀◀

| /広島銀行 (ひろきん                           | <b>ンビジネスボータル</b> |      |     | 4524,68    | NE 8 🖉 A 11 7 |     |
|---------------------------------------|------------------|------|-----|------------|---------------|-----|
|                                       | < 請求書業務          |      |     |            | BRRANK >      |     |
| @ ## <b>#</b> #                       |                  |      |     |            |               |     |
| 58 FM10                               | nan ann          |      | mae | 1210       | 8827745       |     |
| Q <sup>1</sup> NEWS                   | 0202 株式会社000000  | 広観大郎 |     | ¥1,371,000 | 90F= 1        |     |
| D 94997983                            |                  |      |     |            |               | PDF |
|                                       |                  |      |     |            |               |     |
|                                       |                  |      |     |            |               |     |
|                                       |                  |      |     |            |               |     |
|                                       |                  |      |     |            |               |     |
|                                       |                  |      |     |            |               |     |
|                                       |                  |      |     |            |               |     |
| CORANDOT-                             |                  |      |     |            |               |     |
| A A A A A A A A A A A A A A A A A A A |                  |      |     |            |               |     |
|                                       |                  |      |     |            |               |     |
| 8 NZ                                  |                  |      |     |            |               |     |
| G 07796                               |                  |      |     |            |               |     |

| ∕広島銀行 (ひろざん)ビジネスポータル 🌲 😑                                              |                                       |
|-----------------------------------------------------------------------|---------------------------------------|
| 完了しました。<br>請求書作成 >                                                    |                                       |
| 請求一覧 全1件 ③<br>06(02 行意格式会社○○○○○<br>近期末期<br>年1,9710,000<br>PDF ② 祝梨 編集 | PDF                                   |
|                                                                       | ご確認ください                               |
| ウンロードされた PDF ファイルの                                                    | 保存場所、開き方に関しては、携帯電話会社、アプリ提供元へお問合せください。 |

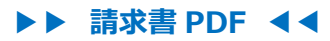

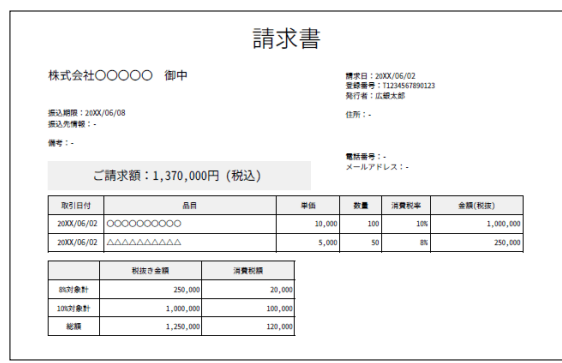

2.2.1. 請求書を編集する場合は、「:(メニュー)」ボタンをクリックし、「編集」をクリックしてください。

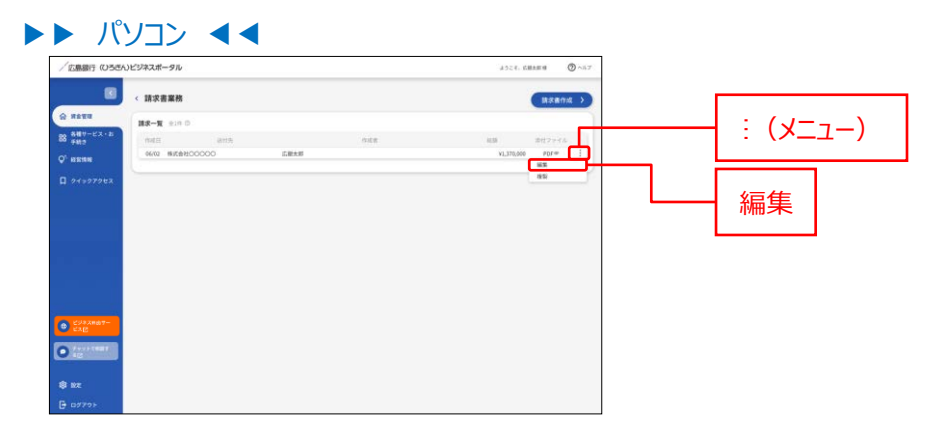

## ▶▶ スマートフォン ◀◀

請求一覧エリアにある「編集」をタップしてください。

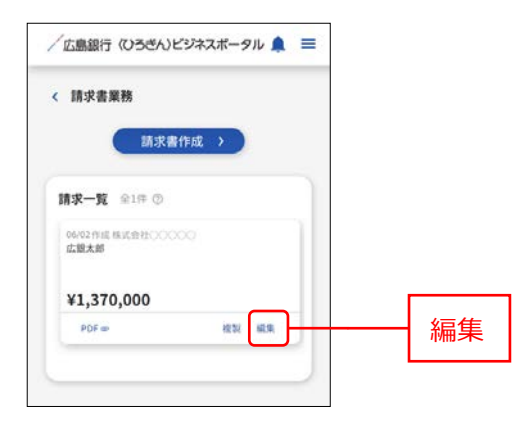

## **2.2.2.** 請求書編集画面に内容を編集のうえ「この内容を保存する」ボタンをクリックしてください。 ※PDF プレビュー画面が表示されます。

▶▶ パソコン ◀◀

| ite                                                                                                    |                                                                                                    |             |
|----------------------------------------------------------------------------------------------------|----------------------------------------------------------------------------------------------------|-------------|
| 通行先情報<br>第17-ビス・A2 計作先 (参用) 新込用時日                                                                                                    |                                                                                                    |             |
| Hist&H00000 800 - 20000408                                                                                                    |                                                                                                    |             |
|                                                                                                    |                                                                                                    |             |
| 108-58 T 1234557860123                                                                                                    |                                                                                                    |             |
| NET AN AN AN AN AN AN AN AN AN AN AN AN AN                                                                                                    |                                                                                                    |             |
| メールアドレス 取扱影明<br>4027年2月73人が                                                                                                    |                                                                                                    |             |
| <b>新山北市</b> 和                                                                                                    |                                                                                                    |             |
| -<br>-<br>-<br>-<br>-<br>-<br>-<br>-<br>-<br>-                                                                                                    |                                                                                                    |             |
| 5027 (Factor C ). 21                                                                                                    |                                                                                                    |             |
| ALC AND AD AD                                                                                                    | ARTIC CONTRACTOR                                                                                                    |             |
| 2000/06/02 2000/06/02 2000/06/02                                                                                                    | 103 O 8% 🖲 10% 1,000,000 #5%                                                                                                    |             |
| 2000/96/92 AAAAAAAAA 5,000                                                                                                    | 50 🛞 8% 🔿 10% 250,000 mill                                                                                                    |             |
| 777+                                                                                                    | 2000818878 C000816878                                                                                                    | - この内容を保存する |
| スマートフオン ◀◀                                                                                                    |                                                                                                    |             |
| < 請求書編集                                                                                                    | ALC TIME TRANSPORT                                                                                                    |             |
|                                                                                                    | 取引情報1                                                                                                    |             |
|                                                                                                    | 取引日付                                                                                                    |             |
| 送付先情報                                                                                                    | 2024/02/02                                                                                                    |             |
| 送付先(必須)                                                                                                    | 品目                                                                                                    |             |
| 株式会社00000 御中 *                                                                                                    | 0000000                                                                                                    |             |
|                                                                                                    | 単価数量                                                                                                    |             |
| 振込期限日                                                                                                    | 10,000 100                                                                                                    |             |
| 2024/02/08                                                                                                    | 消費税率                                                                                                    |             |
|                                                                                                    | 0 8% 0 10%                                                                                                    |             |
| 11 AT 1 10 AT 1                                                                                                    | 金額(税抜)                                                                                                    |             |
| 依頼主情報                                                                                                    |                                                                                                    |             |
| 依頼王情報<br>発行者(必須)                                                                                                    | 1,000,000                                                                                                    |             |
| 依頼王備報<br>発行者(必須)<br>広島太郎                                                                                                    | 1,000,000                                                                                                    |             |
| <b>武和王前報</b><br>発行者 (必須)<br>広島太郎                                                                                                    | 1,000,000                                                                                                    |             |
| 院教員王前報<br>発行者 (参調)<br>広島太郎<br>登録番号 (参測)                                                                                                    | 1,000,000                                                                                                    |             |
| <b>院秋利王博報</b>                                                                                                    | 1,000,000<br><sup>約除</sup><br>取引情報2<br>取引日付                                                                                                    |             |
| 院教員王預報<br>発行者 (必須)<br>広島太郎<br>登録番号 (必須)<br>7 1234567890123                                                                                                    | 1,000,000<br>用標<br><b>IRG1情報2</b><br>取引目付<br>2024/02/02                                                                                                    |             |
| <b>院 秋月王頃 時</b><br>発行者 (必須)<br>広島太郎<br>登録番号 (必須)<br>丁 1234567890123<br>野使番号                                                                                                    | 1,000,000<br>約錄<br><b>取引情報2</b><br>取引日付<br>2024/02/02                                                                                                    |             |
| (武和王]]御敏<br>発行者 (必須)<br>広島太郎<br>登録音号 (必須)<br>丁 1234567890123<br>郵便番号                                                                                                    | 1,000,000<br>形計算<br>取引情報2<br>取引目付<br>2024/02/02<br>品目                                                                                                    |             |
| <b>院教員王備報</b><br>発行者 ( <b>必須</b> )<br>広島大郎<br>登録番号 ( <b>必須</b> )<br>T 1234567890123<br>郵便番号                                                                                                    | 1,000,000<br>所除<br>取引情報2<br>取引日付<br>2024/02/02<br>品目<br>人人人人人人                                                                                                  |             |
|                                                                                                    | 1,000,000<br>新除<br>取引情報2<br>取引目付<br>2024/02/02<br>品目<br>本本本本本本本<br>単価 放量                                                                                        |             |
| Kt利工作時間      RF者(必須)      広島太郎      登録番号(必須)      T 1234567890123      即使番号      住所      80文字以内で入力                                                                                                    | 1,000,000<br>形計算<br>取引情報2<br>取引目付<br>2024/02/02<br>品目<br><u>人人人人人人</u><br>単価 <u>数量</u><br>5,000 <u>50</u>                                                       |             |
| ぼれ目 (参加)     広島太郎     立島太郎     立島太郎     立法4567890123     即使番号     信所     80文字以内で入力                                                                                                    | 1,000,000<br>用除<br>取引情報2<br>取引日付<br>2024/02/02<br>品目<br>                                                                                                    |             |
| <ul> <li>取得者(修満)</li> <li>広島太郎</li> <li>登録番号(修満)</li> <li>T 1234567890123</li> <li>郵優番号</li> <li>住所</li> <li>80文字以内で入力</li> <li>メールアドレス</li> </ul>                                                                                                    | 1,000,000<br>用除<br>取引情報2<br>取引目符<br>2024/02/02<br>品目<br>                                                                                                    |             |
| <ul> <li>         (取り)         (取り)         (知り)         (知り)         (知力)         (知力)</li></ul> | 1,000,000<br>用除<br>取引信報2<br>取引信行<br>2024/02/02<br>品目<br>へへへへへへへ<br>単価 放量<br>5,000 50<br>消費税率<br>金額(税抜) 0%                                                       |             |
| Kt 利 王 [1998                                                                                                    | 1,000,000<br>形誌<br>取引 信句<br>2024/02/02<br>品目<br>本価のののの<br>第数単<br>多00<br>第数単<br>多00<br>第数単<br>全額(税抜)<br>250,000                                                  |             |
| <ul> <li>(な利二(前時)</li> <li>(次局大郎)</li> <li>(支局大郎)</li> <li>(支通法等)</li> <li>(支加)</li> <li>(支加)</li> <li>(大加)</li> <li>(大加)&lt;</li></ul>                                                                                                    | 1,000,000<br>#除<br>取引情報2<br>取引日付<br>2024/02/02<br>品目<br><u>人人人人人人</u><br>繁 数量<br><u>5,000</u> 50<br>消費税率<br>企業額(税款)<br><u>250,000</u>                           |             |
| Kt 利 工 [1994                                                                                                    | 1,000,000<br>形第<br>取引情報2<br>取引日付<br>2024/02/02<br>品目<br>本本本本本本<br>多0 数量<br>5,000 50<br>消費税率<br>④ 8% ① 1%6<br>全額(税款)<br>250,000                                  |             |
| Kt 利 正 1 1 1 1 1 1 1 1 1 1 1 1 1 1 1 1 1 1                                                                                                    | 1,000,000<br>用除<br>取引情報2<br>取引目付<br>2024/02/02<br>品目<br>人人人人人人<br>單值 放量<br>5,000 50<br>消費税率<br>④ 8% ① 10%<br>金額(税法) 250,000                                     |             |
| RX利 正 [11994                                                                                                    | 1,000,000<br>用除<br>取引情報2<br>取引情報2<br>2024/02/02<br>器<br>人へへへへへ<br>単価 設置<br>5,000 50<br>消費税率<br>④ 8% ① 10%<br>金額(税款) 250,000<br>所除                               |             |
| RX利工[11942<br>発行者 (参須)<br>広島太郎<br>登録音号 (参須)<br>T 1234567890123<br>郵便音号<br>信所<br>80文学以内で入力<br>メールアドレス<br>64文学以内で入力<br>電話音号<br>描込先情報<br>選択なし *                                                                                                    | 1,000,000<br>周線<br>取引旧役<br>2024/02/02<br>品目<br>AAAAAAA<br>単値 放量<br>5,000 50<br>消費税率<br>全額(税抜)<br>250,000<br>前除<br>たの内容を削除する<br>この内容を削除する<br>この内容を保存する           | この内容を保存す    |
| RX利工[11994<br>発行者 (参源)<br>広島太郎<br>登録音号 (参源)<br>T 1234567890123<br>郵便音号<br>信所<br>80文字以内で入力<br>メールアドレス<br>64文字以内で入力<br>電話音号<br>謳込先情報<br>選択なし *<br>偏考                                                                                                    | 1,000,000<br>用除<br>取引情報2<br>取引日付<br>2024/02/02<br>品目<br>小小小小小小<br>単価 数量<br>5,000 50<br>消費税率<br>④ 8% ① 10%6<br>金額(税抜)<br>250,000<br>用除<br>この内容を削除する<br>この内容を削除する | この内容を保存す    |

ご確認ください

ダウンロードされた PDF ファイルの保存場所、開き方に関しては、携帯電話会社、アプリ提供元へお問合せください。

2.3.1. 請求書を複製する場合は、「: (メニュー)」ボタンをクリックし、「複製」をクリックしてください。

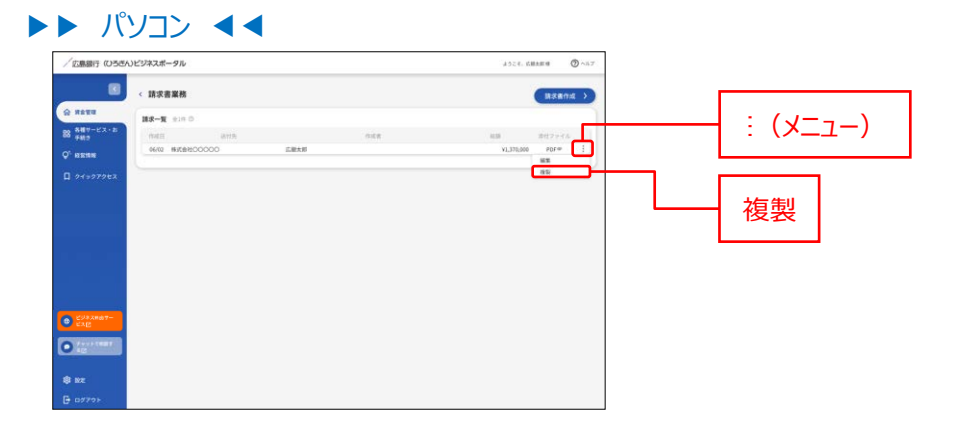

### ▶▶ スマートフォン ◀◀

請求一覧エリアにある「複製」をタップしてください。

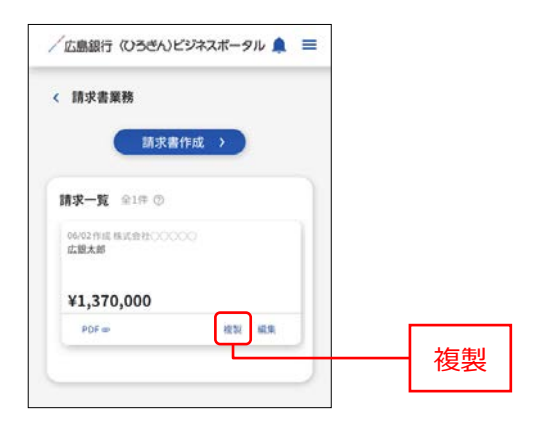

## 2.3.2. 請求書の内容が複製されますので、内容を編集のうえ「この内容で作成する」ボタンをクリックしてくださ

い。

※PDF プレビュー画面が表示されます。

| 「広島銀行 (USEA)ビ | ジネスボータル              |                                |        |     |            | 2312, 2848 <b>8</b> | () ~35 T |         |
|---------------|----------------------|--------------------------------|--------|-----|------------|---------------------|----------|---------|
|               | 請求書作成                |                                |        |     |            |                     |          |         |
| RATE          | 进付先销程                |                                |        |     |            |                     |          |         |
| 各種サービス・お      | 进行先 (新興)             | 服运用用目                          |        |     |            |                     |          |         |
|               | Bitalicocco Ba       | <ul> <li>2000/06/08</li> </ul> |        |     |            |                     |          |         |
| REFERE        |                      |                                |        |     |            |                     |          |         |
| 91=97983      | SCHLE WH             | And a local second             |        |     |            |                     |          |         |
|               | NITH (ER)            | T material                     |        |     |            |                     |          |         |
|               |                      | 1 100000000                    |        |     |            |                     |          |         |
|               | 8004                 | (1)%                           |        |     |            |                     |          |         |
|               |                      | MCCFURT AD                     |        |     |            |                     |          |         |
|               | メールアドレス              | 有22日中                          |        |     |            |                     |          |         |
|               | 研究宇宙内で入方             |                                |        |     |            |                     |          |         |
|               | <b>建运</b> 先情報        |                                |        |     |            |                     |          |         |
|               | 選択なし                 |                                |        |     |            |                     |          |         |
|               | 9.0                  |                                |        |     |            |                     |          |         |
|               | 别父平如外で入力             |                                |        |     |            |                     |          |         |
| C242867-      | 取引情報                 |                                |        |     |            | 1.01                | 81 × 0   |         |
|               | wither .             | 4.0                            | 10     | 110 | AREA       | 0.000000            |          |         |
| AS AS         | 2000/06/02 00000     | 000000                         | 10,000 | 100 | 0 8% 💿 10% | 1,000,000           | 100      |         |
|               | 2000/96/02 0.0.0.0.0 |                                | 5,000  | 50  | (a) 8%     | 250,000             | 870      |         |
| l ne          |                      |                                |        |     | _          |                     |          | マの中応マルナ |
| → D272 >      |                      |                                |        |     | (**>       | 200581              | IETS .   |         |

## ▶▶ スマートフォン ◀◀

| 、 請求書作成                                                      |                 |   |  |  |
|--------------------------------------------------------------|-----------------|---|--|--|
| 送付先情報                                                        |                 |   |  |  |
| 送付先 (必須)                                                     |                 |   |  |  |
| 株式会社00000                                                    | 御中 *            |   |  |  |
| ARX'S 400.000 P1                                             |                 |   |  |  |
| <b>振达期限</b> 日                                                |                 |   |  |  |
| 2024/02/08                                                   |                 |   |  |  |
|                                                              |                 |   |  |  |
| <b>依頼主情報</b><br>■ = = = = = = = = = = = = = = = =<br>= = = = | ********        | 1 |  |  |
| <b>依頼主情報</b><br>************************************         | 250,000         | 1 |  |  |
| <b>依頼主情報</b><br>● 8% ○ 10%<br>金額(稅抜)                         | 250,000<br>1938 | 1 |  |  |

## ご確認ください

ダウンロードされた PDF ファイルの保存場所、開き方に関しては、携帯電話会社、アプリ提供元へお問合せください。

2.4.1. 請求書を削除したい場合は、「: (メニュー)」ボタンをクリックし、「編集」をクリックしてください。

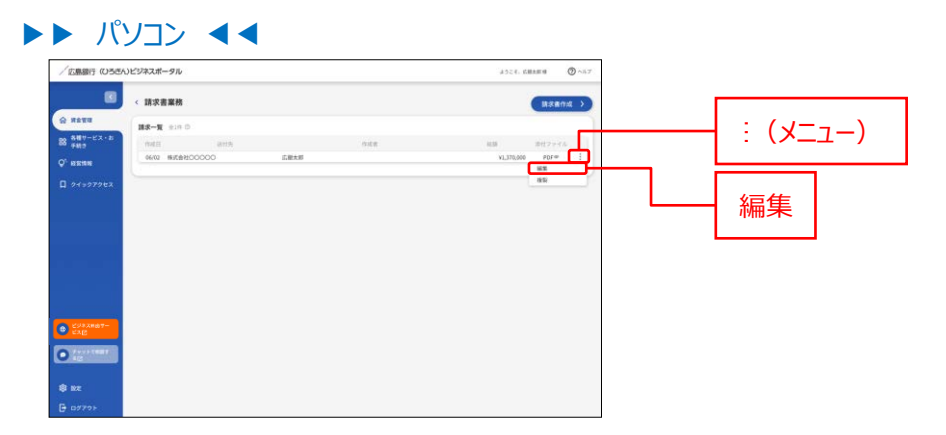

## ▶▶ スマートフォン ◀◀

請求一覧エリアにある「編集」をタップしてください。

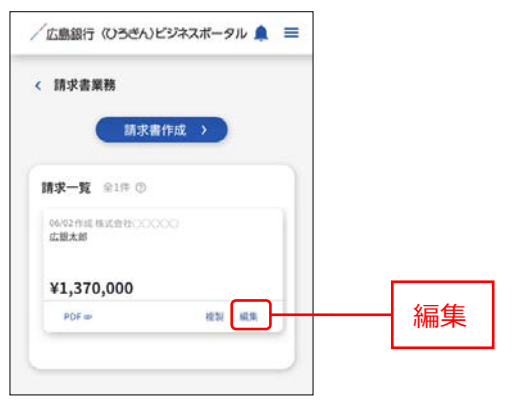

## 2.4.2. 請求書編集画面にて「この内容を削除する」ボタンをクリックしてください。

| (広島銀行 (ひろさん                                | <b>しビジネスボータル</b>                         |                                          |        |                 | лося, дживи | - NET |   |          |
|--------------------------------------------|------------------------------------------|------------------------------------------|--------|-----------------|-------------|-------|---|----------|
|                                            | < 請求書編集                                  |                                          |        |                 |             |       |   |          |
| 9 наци<br>8 <del>80</del> 7-22-2<br>7 юзан | anthanna<br>anth (ca)<br>hatekoocoo me - | #15.800.0<br>2000.04.08                  |        |                 |             |       |   |          |
| 9 910979EX                                 | 依賴主情報<br>用行者(使用)<br>広期大部<br>即世界书         | 2000 F (6.35)<br>T 1234547050123<br>2000 |        |                 |             |       |   |          |
|                                            | 8-11751-2<br>612703773.5<br>803.999      | #23884                                   |        |                 |             |       |   |          |
|                                            | 減利なし<br>毎年<br>50次平山内で入力                  |                                          |        |                 |             |       |   |          |
| <ul> <li>298,5867-</li> <li>258</li> </ul> | 8231504                                  |                                          |        |                 | 30113032    | 0     |   |          |
|                                            | 20000000000000000000000000000000000000   | an<br>00000                              | 10,000 | 102 O 8% () 10% | 1000,000 er | e     | Г |          |
| ₿ 82<br>G D7721-                           | 300096/03                                |                                          | 5,000  | 58 ⑧ 8% 〇 10%   | 250,000 町   |       |   | この内容を削除す |

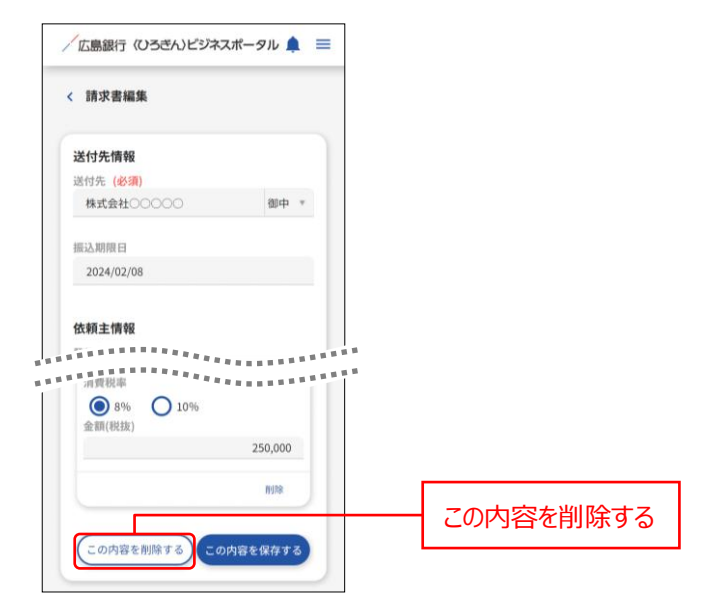

## 2.4.3. 削除ダイアログが表示されますので「削除する」ボタンをクリックしてください。

|                                                   | いビジネスボータル                                                                                                    |                                                                                                    |           |                  | 2324. DBAEN | O and  |      |
|---------------------------------------------------|----------------------------------------------------------------------------------------------------|----------------------------------------------------------------------------------------------------|-----------|------------------|-------------|--------|------|
| 8                                                 | < 請求書編集                                                                                                    |                                                                                                    |           |                  |             |        |      |
| 3 北北田<br>3 田田一ビス・お<br>7 社内<br>↑ はお田<br>1 クイックアクセス |                                                                                                    | دید<br>ویری ورس<br>سیس<br>سیس<br>س<br>سیس<br>سیس<br>س<br>س<br>سیس<br>سیس<br>س | ×         |                  |             |        |      |
|                                                   | <ul> <li>総合成準約</li> <li>第月なし</li> <li>第月</li> <li>第月</li></ul> | ー通用的した説き部外的は地方することで<br>取ください。<br>用いしない                                                                                                    | 1939A. CB | <br>             |             | -      | 削除する |
| Villa Telefore                                    | 取引情報                                                                                                    |                                                                                                    |           | in the second    |             | 0.4 22 | -    |
| 298,2887-<br>23,25                                |                                                                                                    |                                                                                                    |           | <br>10.00 (0.00) |             |        |      |

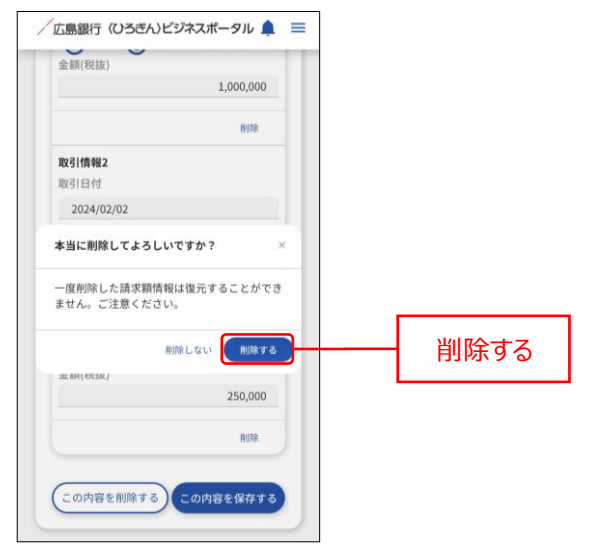

## メッセージ・お知らせ

メッセージ・お知らせでは当行からお客さまへ向けた情報や各種ご案内をご確認いただけます。

- 「資金管理」メニューをクリックし、資金管理ダッシュボード画面のあなたへのメッセージエリアの「もっとみる」リン クをクリックしてください。
- ▶▶ パソコン ◀◀

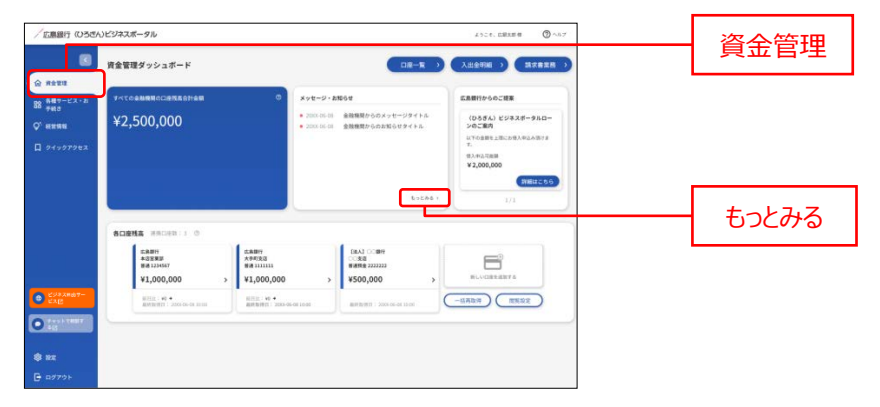

トト スマートフォン <<

ヘッダーの「–」アイコンをタップすると、あなたへのメッセージを表示します。

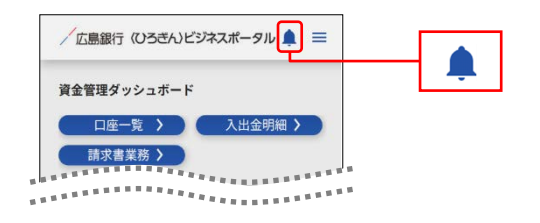

- 2. あなたへのメッセージ画面が表示されますので、一覧より詳細表示したい対象のメッセージまたはお知らせをクリックしてください。
- ▶▶ パソコン ◀◀

| / 広願銀行(ひろさん)ビジネスボータル                                                                                                    | <br>4928. CMAR 0 | $\bigcirc \sim_{SiT}$ |       |      |
|----------------------------------------------------------------------------------------------------|------------------|-----------------------|-------|------|
| ( メッセージ・お知らせ                                                                                                    |                  |                       |       | _=>; |
| W ATC<br>メッセージ 218<br>28 5847-ビス・お                                                                                                    |                  | _                     |       | -    |
|                                                                                                    |                  |                       |       |      |
| D 94997943 83068 818                                                                                                    |                  |                       |       |      |
| <ul> <li>2000.05.03 金融機関からのお知らセクイトル</li> </ul>                                                                                                    |                  | · ·                   | 対象お知ら | ぜ    |
|                                                                                                    |                  | _                     |       |      |
| <ul> <li>Constant</li> <li>Constant</li></ul> |                  |                       |       |      |
|                                                                                                    |                  |                       |       |      |
| <ul> <li>スマートフォン</li> <li>広島銀行 (いろきん)ビジネスボータ)</li> <li>メッセージ・お知らせ</li> </ul>                                                                                                    |                  |                       |       |      |
| <ul> <li>スマートフォン</li> <li>広島銀行 (いろきん)ビジネスボータ)</li> <li>メッセージ・お知らせ</li> <li>メッセージ 全1件</li> </ul>                                                                                                    |                  |                       |       |      |
| <ul> <li>スマートフォン</li> <li>広島銀行 (いろぎん)ビジネスボータ)</li> <li>メッセージ・お知らせ</li> <li>メッセージ 全1件</li> <li>20XX-05-08</li> </ul>                                                                                                    | 小爱妆              | 14ージ                  |       |      |
| <ul> <li>スマートフォン</li> <li>広島銀行 (いろぎん)ビジネスボータ)</li> <li>メッセージ・お知らせ</li> <li>メッセージ 全1件</li> <li>20XX-06-08<br/>金融機関からのメッセージタイトル</li> </ul>                                                                                                    | - 対象火            | セージ                   |       |      |
| <ul> <li>スマートフオン</li> <li>広島銀行(いろぎん)ビジネスボータ)</li> <li>メッセージ・お知らせ</li> <li>メッセージ 全1件</li> <li>20/X:-06-08<br/>金融機関からのメッセージタイトル</li> </ul>                                                                                                    | - 対象火            | セージ                   |       |      |
| <ul> <li>スマートフォン</li> <li>広島銀行 (いろぎん)ビジネスボータ)</li> <li>メッセージ・お知らせ</li> <li>メッセージ 全1件</li> <li>200×06-08</li> <li>金融機関からのメッセージタイトル</li> <li>お知らせ 全1件</li> </ul>                                                                                                    | - 対象火            | セージ                   |       |      |
| <ul> <li>スマートフォン</li> <li>広島銀行 (いろきん)ビジネスボータ)</li> <li>メッセージ・お知らせ</li> <li>メッセージ 全1件</li> <li>200×06-08<br/>金融機関からのメッセージタイトル</li> <li>お知らせ 金1件</li> </ul>                                                                                                    | - 対象メ            | セージ                   |       |      |
| <ul> <li>スマートフオン</li> <li>広島銀行 (いろざん)ビジネスボータ)</li> <li>メッセージ・お知らせ</li> <li>メッセージ 全1件</li> <li>200×06-08<br/>金融機関からのメッセージタイトル</li> <li>お知らせ 金1件</li> <li>200×06-08</li> <li>200×06-08</li> </ul>                                                                                                    | - 対象Xy           | セージ                   |       |      |
| <ul> <li>スマートフオン</li> <li>広島銀行 (いろざん)ビジネスボータ)</li> <li>メッセージ・お知らせ</li> <li>メッセージ 全1件</li> <li>200X-06-08<br/>金融機関からのメッセージタイトル</li> <li>お知らせ 金1件</li> <li>200X-06-08<br/>金融機関からのお知らせタイトル</li> </ul>                                                                                                    | - 対象メy<br>- 対象お  | セージ<br>知らせ            |       |      |

※新着のメッセージ・お知らせがある場合は、ヘッダーの「臭」アイコンが「隼」アイコンになります。

- 3. メッセージ・お知らせ内容画面が表示されます。「詳細はこちら」ボタンをクリックしていただくと、メッセージ・お知らせの詳細情報をご確認いただけます。
- ▶▶ パソコン ◀◀

| / 辺島銀行(いうさん)ビジネスボータル                                                                                                    | 4528. 1.1821 8 🔘 ^4.7 |            |
|----------------------------------------------------------------------------------------------------|-----------------------|------------|
| (金融機関からのメッセージタイトル     (金融機関からのメッセージタイトル     (金融機関     (金融機関     (金融機関     (金融機関     ))     (金融機関     ))     (金融機関     ))     (金融機関     ))     (金融機関     ))     (金融機関     ))     (金融機関     ))     (金融     ))     (金融     ))     (金融     ))     (金融     ))     (金融     ))     (金融     ))     (金融     ))     (金融     ))     (金融     ))     (金融     ))     (金融     ))     (金融     ))     (金融     ))     (金融     ))     (金融     ))     (金融     ))     (金融     ))     (金融     ))     (金融     ))     ((金融     ))     ((金融     ))     (((\Delta m     ))     (((\Delta m     ))     (((\Delta m     )))     (((\Delta m     )))     (((\Delta m     )))     (((\Delta m     )))     ((((\Delta m     )))     ((((\Delta m     )))     ((((((((((((((((((((((((( |                       |            |
| ここには無確認からのメッセーンが発行されます。<br>2005年4月                                                                                                    |                       |            |
| © HEENE<br>□ 94+9279±x                                                                                                    | (BHILLSS II)          | ――  詳細はこちら |
|                                                                                                    |                       |            |
|                                                                                                    |                       |            |
|                                                                                                    |                       |            |
|                                                                                                    |                       |            |
|                                                                                                    |                       |            |
| CAREAT-<br>CARE                                                                                                    |                       |            |
|                                                                                                    |                       |            |
| φτ κατ<br>Γ α στο ⊳                                                                                                    |                       |            |
|                                                                                                    |                       |            |
| ▶ スマートフォン ◀◀                                                                                                    |                       |            |
| /広島銀行 (いろきん)ビジネスポータル 🏚 🚍                                                                                                    |                       |            |
|                                                                                                    |                       |            |
| < 金融機関からのメッセージタイトル                                                                                                    |                       |            |
|                                                                                                    |                       |            |
| ここに金融機関からのメッセージが表示されま<br>す。                                                                                                    |                       |            |
| 20XX-06-08                                                                                                    |                       |            |
|                                                                                                    |                       |            |
|                                                                                                    | ■羊细(ナマカら              |            |
| SHAMIGE 55                                                                                                    | 一 計和はとうう              |            |